# **Defense IA** Activacion de Licencia

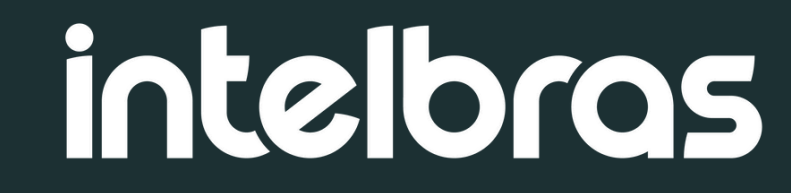

### Introducion

En este tutorial se explicarán dos tipos de activación: **activación en línea y activación fuera de línea.** 

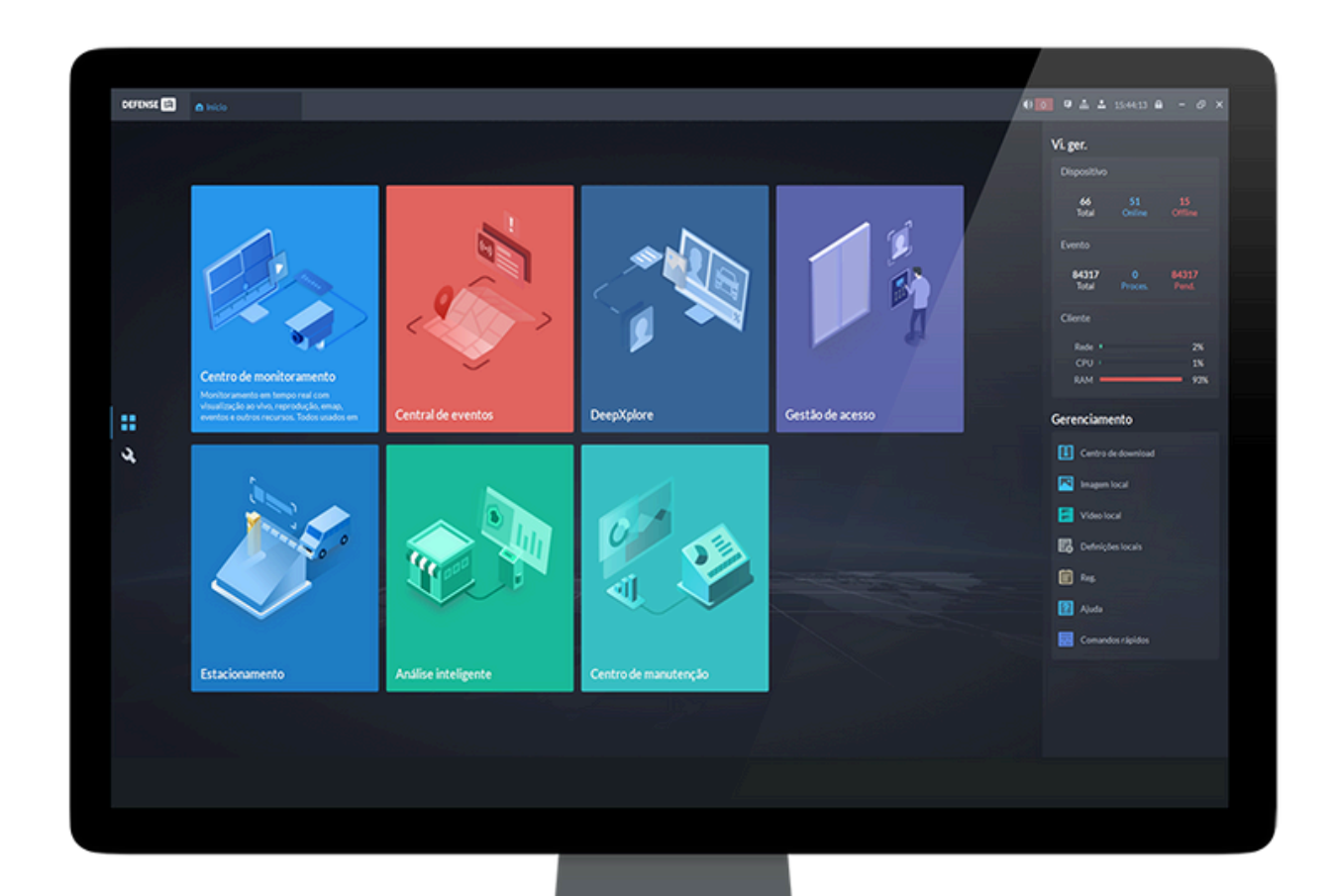

La **activación en línea** se utiliza cuando el servidor tiene acceso a Internet, permitiendo que el proceso se realice de forma automática y directa con el servidor de licencias.

Por otro lado, la **activación fuera de línea** está destinada a entornos donde el servidor no puede estar conectado a la red. En este caso, el proceso se realiza manualmente, pero también está completamente cubierto en este tutorial.

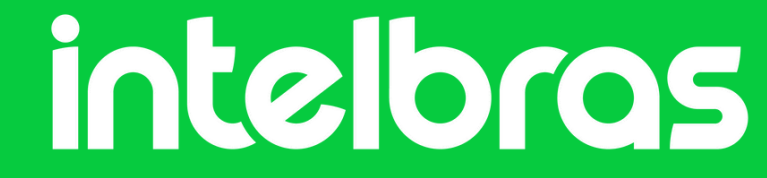

### Activacion en línea

### Pré-requisitos

- Defense IA 3.0 o superior
- Licencias adquiridas de su equipo comercial
- Servidor en línea

Inicia sesión en el cliente Defense IA y luego ve al menú de **Configuración:** 

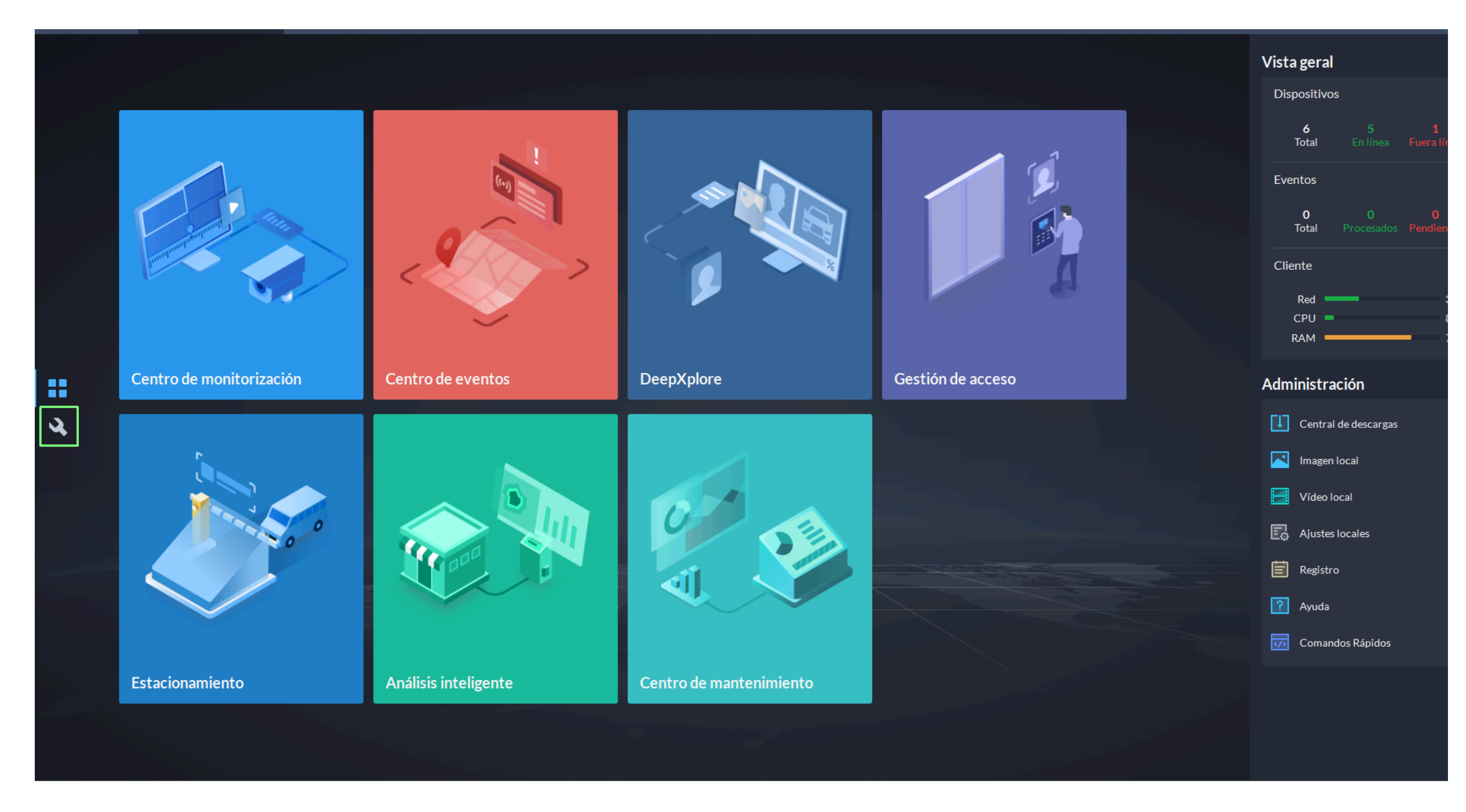

#### Haga clic en **Licencia**:

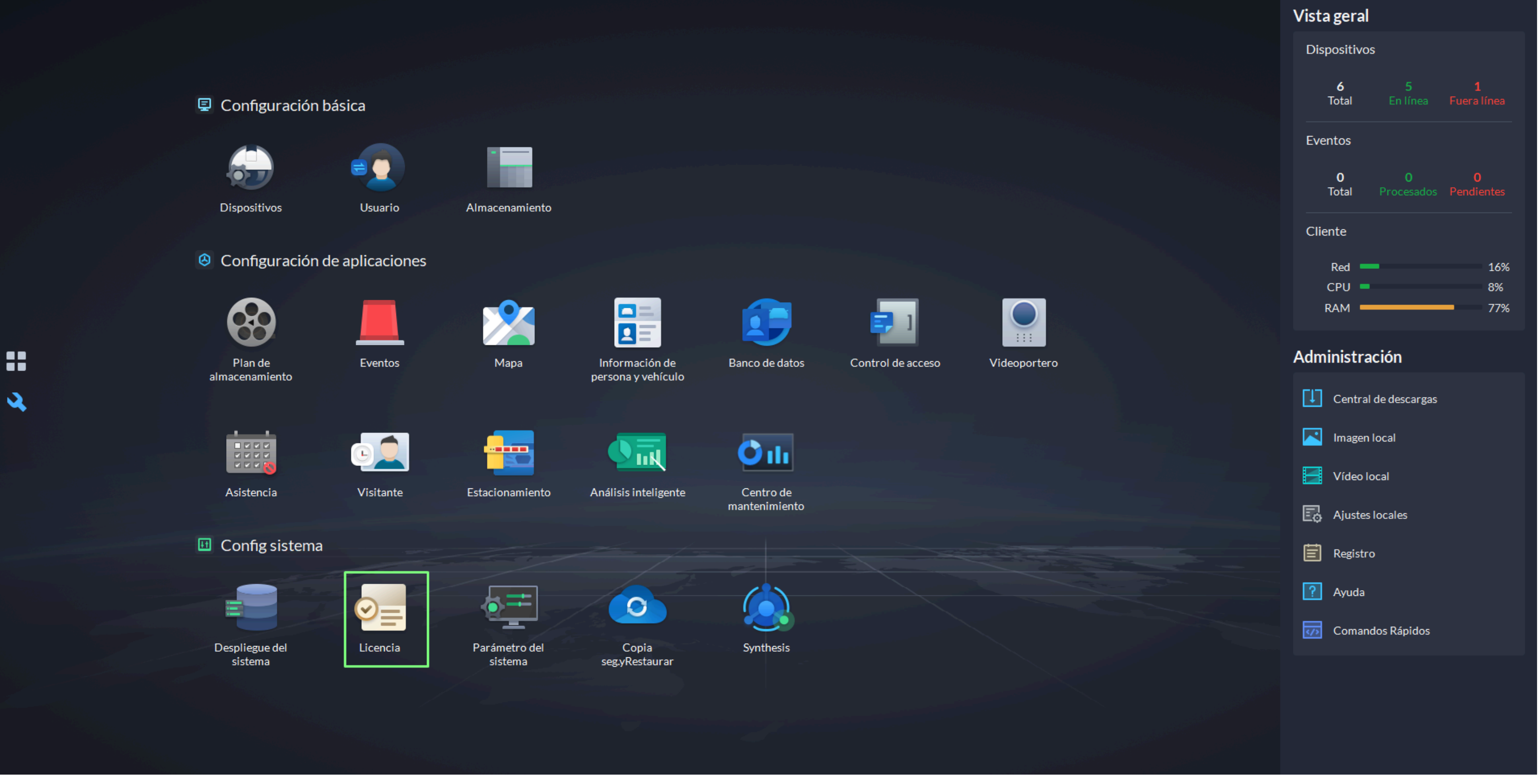

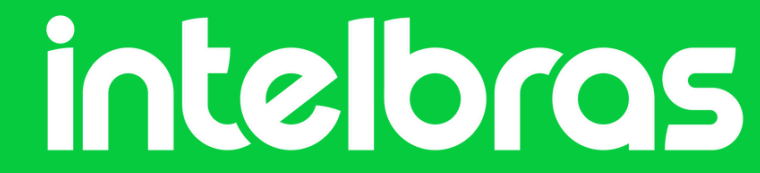

#### Haga clic en Licencia de activacion en línea:

| Intelbras Defense IA 🍙 Inicio    | 🔍 Licencia                   |                   |                | <ul> <li>● 0</li> <li>● 赤</li> </ul> | 💄 10:54:47 🔒 – 🗗 🗙                |
|----------------------------------|------------------------------|-------------------|----------------|--------------------------------------|-----------------------------------|
| Intelbras Defense IA V3.2.2      | Recursos                     |                   |                |                                      |                                   |
| Versión de prueba 2025-07-08     | Tipo de recurso              | Total             | Usado          | Sin uso                              | Estado                            |
| Activar y actualizar la licencia | Canal de vídeo               | 1916 canales      | 11 canales     | 1905 canales                         | ● Autorizado                      |
| Licencia de activación en lín    | Canal de la puerta           | 1000 canales      | 0 canales      | 1000 canales                         | <ul> <li>Autorizado</li> </ul>    |
| Licencia de activación sin co    | Canal de control de ascensor | 0 canales         | 0 canales      | 0 canales                            | ● No autorizado                   |
| Código de activación 🛛 🗢 🗈       | Canal POS                    | 100 canales       | 0 canales      | 100 canales                          | <ul> <li>Autorizado</li> </ul>    |
| BEFD-52A3-E1E0-AD3A              | Canal de alarma EAS          | 100 canales       | 0 canales      | 100 canales                          | <ul> <li>Autorizado</li> </ul>    |
|                                  | dispositivo de videoportero  | 1000 Dispositivos | 0 Dispositivos | 1000 Dispositivos                    | <ul> <li>Autorizado</li> </ul>    |
|                                  | Detector de metal            | 100 Dispositivos  | 0 Dispositivos | 100 Dispositivos                     | <ul> <li>Autorizado</li> </ul>    |
|                                  | Máquina clasificadora        | 0 Dispositivos    | 0 Dispositivos | 0 Dispositivos                       | <ul> <li>No autorizado</li> </ul> |

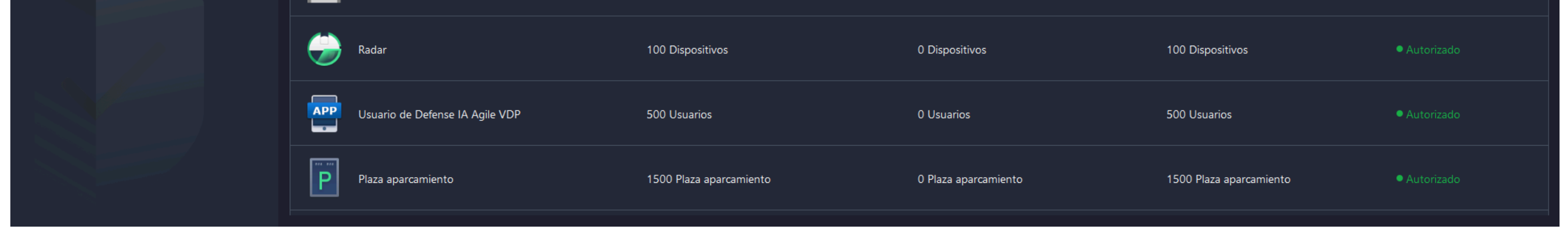

Ingresa el código de licencia de 16 dígitos que recibiste de equipo comercial. Si hay más de una licencia, puedes hacer clic en el + para agregarla. Haz clic en **Activar ahora** para habilitar los códigos ingresados.

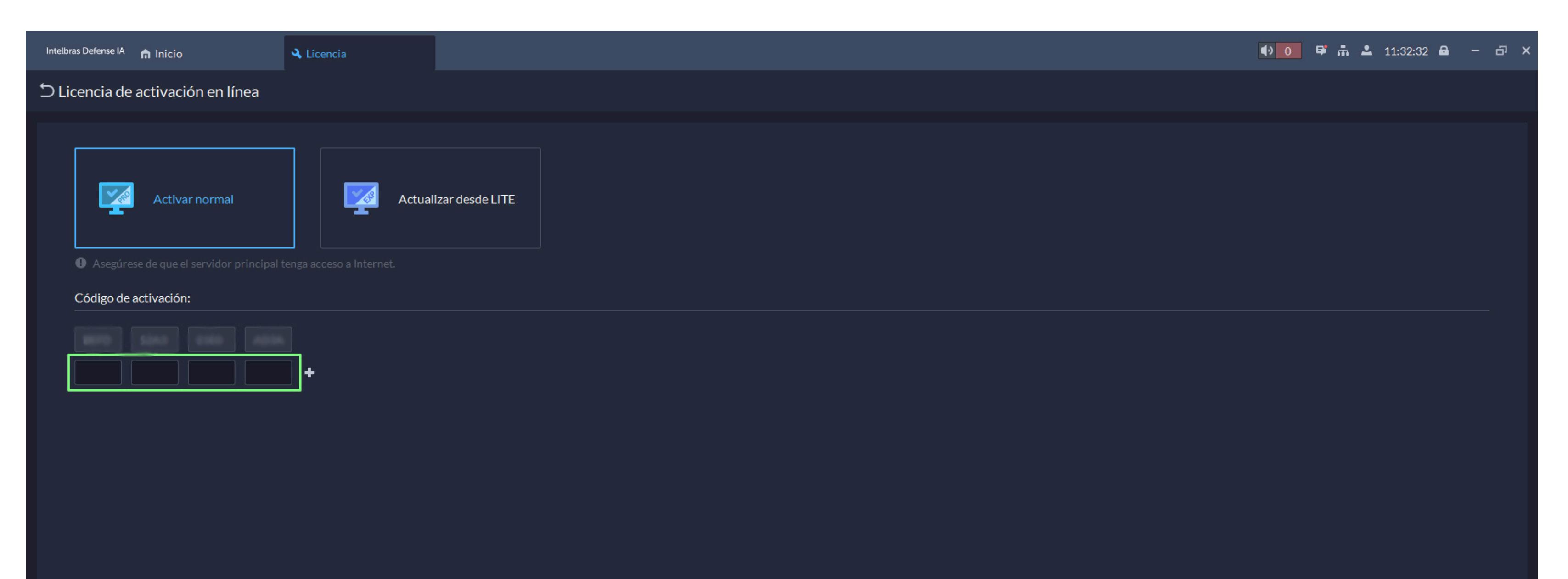

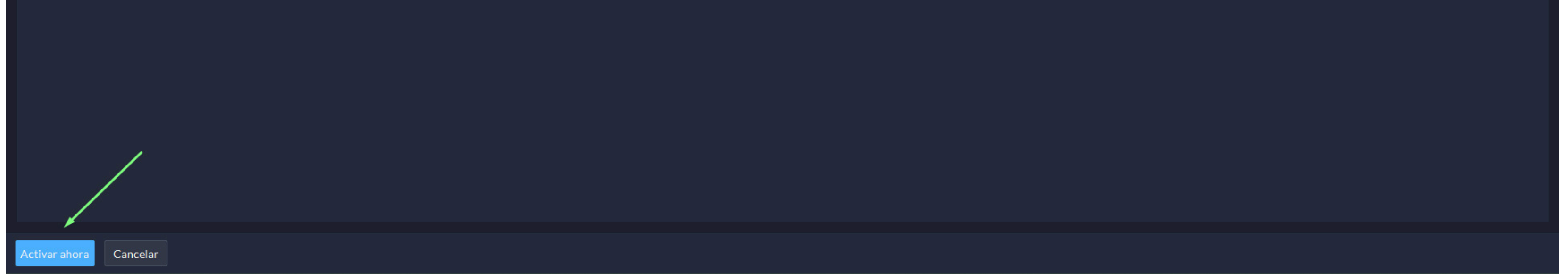

El cliente se reiniciará. El código de licencia activado queda vinculado a la máquina en cuestión; el código **no es transferible.** 

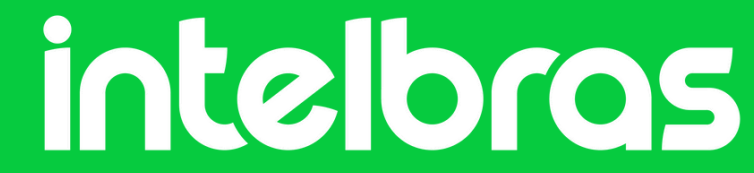

### Activacion fuera de línea

### Pré-requisitos

- Defense IA 3.0 o superior
- Licencias adquiridas de su equipo comercial

Accede al menú de **Licencia** y luego haz clic en **Licencia de activación** sin conexion:

| Intelbras Defense IA 🍙 Inicio    | A Licencia                      |                         |                      | <ul> <li>Image: Image: Im</li></ul> | ≗ 12:59:39 🔒 – 🗗 🗙             |
|----------------------------------|---------------------------------|-------------------------|----------------------|----------------------------------------------------------------------------------------------------|--------------------------------|
| Intelbras Defense IA V3.2.2      | Recursos                        |                         |                      |                                                                                                    |                                |
| Versión de prueba 2025-07-08     | Tipo de recurso                 | Total                   | Usado                | Sin uso                                                                                                    | Estado                         |
| Activar y actualizar la licencia | Canal de vídeo                  | 1916 canales            | 11 canales           | 1905 canales                                                                                                    | • Autorizado                   |
| Licencia de activación en lín    | Canal de la puerta              | 1000 canales            | 0 canales            | 1000 canales                                                                                                    | Autorizado                     |
| Licencia de activación sin co    | Canal de control de ascensor    | 0 canales               | 0 canales            | 0 canales                                                                                                    | ● No autorizado                |
| Código de activación Ø Ø 🖻       | Canal POS                       | 100 canales             | 0 canales            | 100 canales                                                                                                    | <ul> <li>Autorizado</li> </ul> |
| BEFD-52A3-E1E0-AD3A              | Canal de alarma EAS             | 100 canales             | 0 canales            | 100 canales                                                                                                    | <ul> <li>Autorizado</li> </ul> |
|                                  | dispositivo de videoportero     | 1000 Dispositivos       | 0 Dispositivos       | 1000 Dispositivos                                                                                                    | <ul> <li>Autorizado</li> </ul> |
|                                  | Detector de metal               | 100 Dispositivos        | 0 Dispositivos       | 100 Dispositivos                                                                                                    | <ul> <li>Autorizado</li> </ul> |
|                                  | Máquina clasificadora           | 0 Dispositivos          | 0 Dispositivos       | 0 Dispositivos                                                                                                    | ● No autorizado                |
|                                  | Radar                           | 100 Dispositivos        | 0 Dispositivos       | 100 Dispositivos                                                                                                    | <ul> <li>Autorizado</li> </ul> |
|                                  | Usuario de Defense IA Agile VDP | 500 Usuarios            | 0 Usuarios           | 500 Usuarios                                                                                                    | <ul> <li>Autorizado</li> </ul> |
|                                  | Plaza aparcamiento              | 1500 Plaza aparcamiento | 0 Plaza aparcamiento | 1500 Plaza aparcamiento                                                                                                    | <ul> <li>Autorizado</li> </ul> |
|                                  |                                 |                         |                      |                                                                                                    |                                |

Ingresa el código de licencia de 16 dígitos que recibiste de equipo comercial. Si hay más de una licencia, puedes hacer clic en el + para agregarla.

| う Licencia de activación sin conexión                                                                                                    |
|----------------------------------------------------------------------------------------------------|
| Activar normal Actualizar desde LITE                                                                                                    |
| Paso 1                                                                                                    |
| Código de activación:                                                                                                    |
| BEFD 52A3 E1E0 AD3A                                                                                                    |
|                                                                                                    |
| Exportar archivo de solicitud de licencia fuera de línea:                                                                                                    |
|                                                                                                    |
| Paso 2                                                                                                    |
| Abra la página web de administración de licencias Intelbras Defense IA en un PC conectado a Internet. Cargue el archivo de solicitud de licencia desde el Paso 1. |
| Paso 3                                                                                                    |
| Importe el archivo de licencia activa que ha descargado de la página web en el paso 2.                                                                            |
| Ruta archivo:                                                                                                    |
|                                                                                                    |
|                                                                                                    |

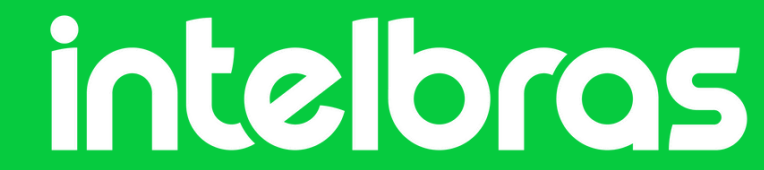

Haz clic en **Exportar** para exportar un archivo **.zip** que contiene la información a ser habilitada. Envía este archivo al equipo de soporte técnico, o tu representante de ventas o para su activación.

Una vez activado, importa el archivo recibido en la opcion abajo y luego haz clic en **Activar.** 

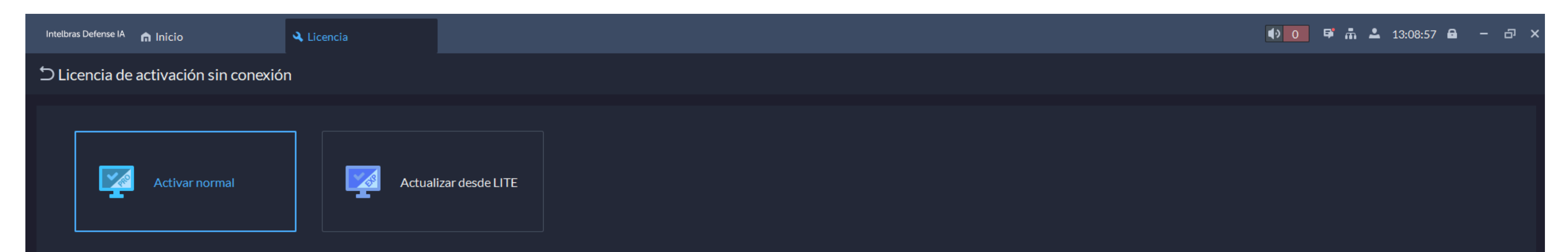

| Paso 1                                                                                                    |
|----------------------------------------------------------------------------------------------------|
| Código de activación:                                                                                                    |
| BEFD 52A3 E1E0 AD3A                                                                                                    |
|                                                                                                    |
| Exportar archivo de solicitud de licencia fuera de línea:                                                                                                    |
| Exportar and the second second second second second second second second second second second second second sec                                                   |
|                                                                                                    |
| Paso 2                                                                                                    |
| Abra la página web de administración de licencias Intelbras Defense IA en un PC conectado a Internet. Cargue el archivo de solicitud de licencia desde el Paso 1. |
|                                                                                                    |
| Paso 3                                                                                                    |
| Importe el archivo de licencia activa que ha descargado de la página web en el paso 2.                                                                            |
| Ruta archivo:           Control           Activar                                                                                                    |
|                                                                                                    |
|                                                                                                    |

Después del proceso, la licencia será activada. El cliente se reiniciará.

Puedes comprobar el número de licencias adquiridas regresando al menú **Licencias:** 

| Intelbras Defense IA 🛛 nicio     | 🔍 Licencia         |              |            | <b>() (</b>  | 上 13:14:22 🔒 —  ×              |
|----------------------------------|--------------------|--------------|------------|--------------|--------------------------------|
| Intelbras Defense IA V3.2.2      | Recursos           |              |            |              |                                |
| Versión de prueba 2025-07-08     | Tipo de recurso    | Total        | Usado      | Sin uso      | Estado                         |
| Activar y actualizar la licencia | Canal de vídeo     | 1916 canales | 11 canales | 1905 canales | <ul> <li>Autorizado</li> </ul> |
| E Licensia de activación en lín  | Canal de la nuerta | 1000 canales | 0 canales  | 1000 canales | • Autorizado                   |

| Licencia de activación en lín | Canal de la puerta              | 1000 canales            | 0 canales            | 1000 canales            | Autorizado                     |
|-------------------------------|---------------------------------|-------------------------|----------------------|-------------------------|--------------------------------|
| Licencia de activación sin co | Canal de control de ascensor    | 0 canales               | 0 canales            | 0 canales               | ● No autorizado                |
| Código de activación 🛛 💿 🗈    | Canal POS                       | 100 canales             | 0 canales            | 100 canales             | <ul> <li>Autorizado</li> </ul> |
|                               | Canal de alarma EAS             | 100 canales             | 0 canales            | 100 canales             | <ul> <li>Autorizado</li> </ul> |
|                               | dispositivo de videoportero     | 1000 Dispositivos       | 0 Dispositivos       | 1000 Dispositivos       | <ul> <li>Autorizado</li> </ul> |
|                               | Detector de metal               | 100 Dispositivos        | 0 Dispositivos       | 100 Dispositivos        | <ul> <li>Autorizado</li> </ul> |
|                               | Máquina clasificadora           | 0 Dispositivos          | 0 Dispositivos       | 0 Dispositivos          | ● No autorizado                |
|                               | Radar                           | 100 Dispositivos        | 0 Dispositivos       | 100 Dispositivos        | <ul> <li>Autorizado</li> </ul> |
|                               | Usuario de Defense IA Agile VDP | 500 Usuarios            | 0 Usuarios           | 500 Usuarios            | <ul> <li>Autorizado</li> </ul> |
|                               | Plaza aparcamiento              | 1500 Plaza aparcamiento | 0 Plaza aparcamiento | 1500 Plaza aparcamiento | <ul> <li>Autorizado</li> </ul> |

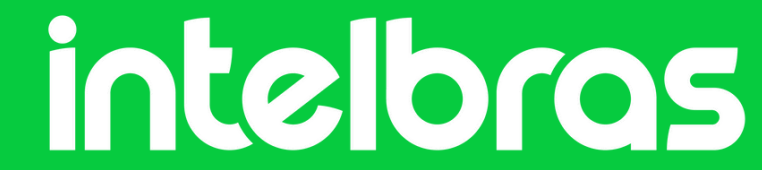

#### ¿Dudas o sugerencias? Ponte en contacto a través de:

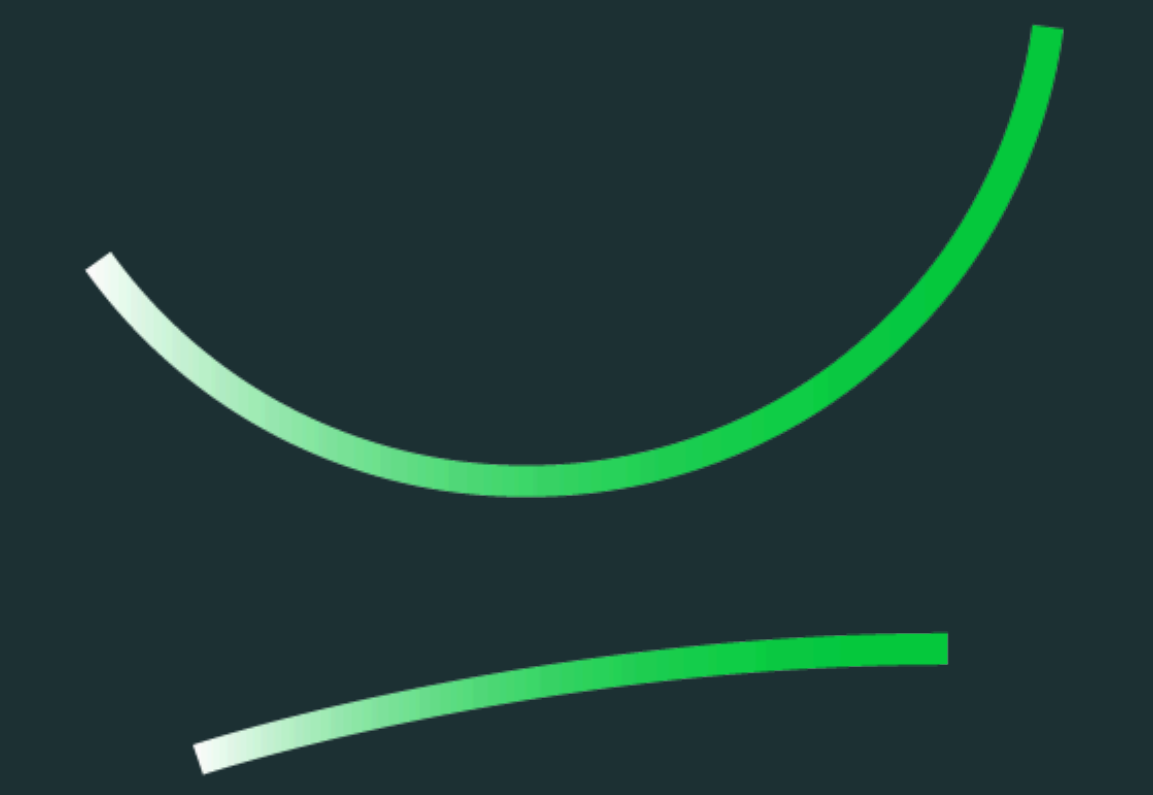

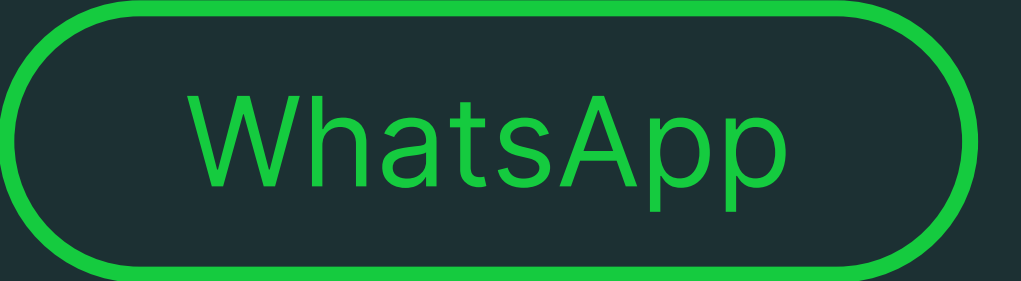

**Soporte al cliente:** <u>www.intelbras.com/es/soporte</u> Video tutorial: <u>youtube.com/@IntelbrasLatam</u>

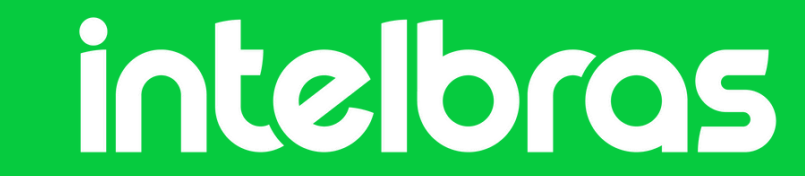

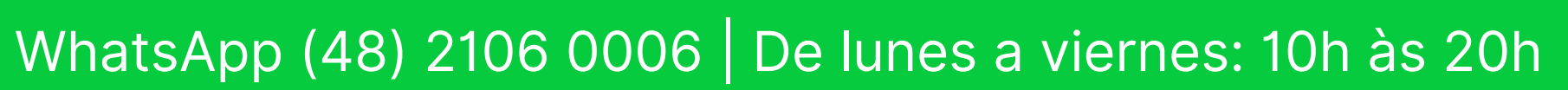